### TUTORIEL www.intratone.info

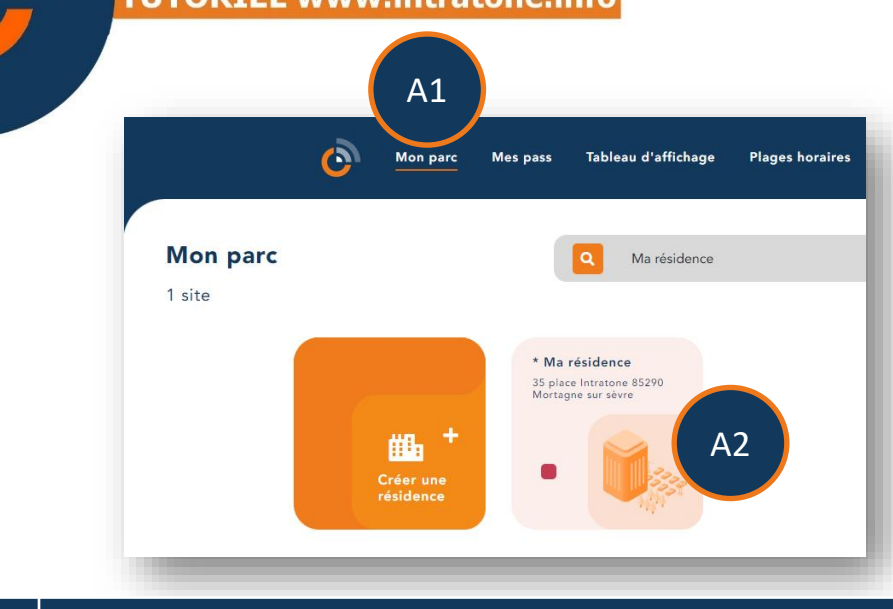

Connectez vous au site de gestion www.intratone.info et allez dans A1 l'onglet « Mon parc » Sélectionnez la résidence où vous souhaitez créer un code clavier (Si A2 vous n'avez pas de résidence, vous devez en créer une ainsi que les accès.) Résidence simplifiée : : Local poubelle Portail Porte princip Appartements, maisons, villas (4 📫 Détails de la résidence Nom Première fiche R Q Autorisations A3 Logement 1 Helene Codes . Logement2

Dans le menu de la résidence, cliquez sur « Codes ».

A3

# Ajouter un code clavier

## Ajouter un code clavier

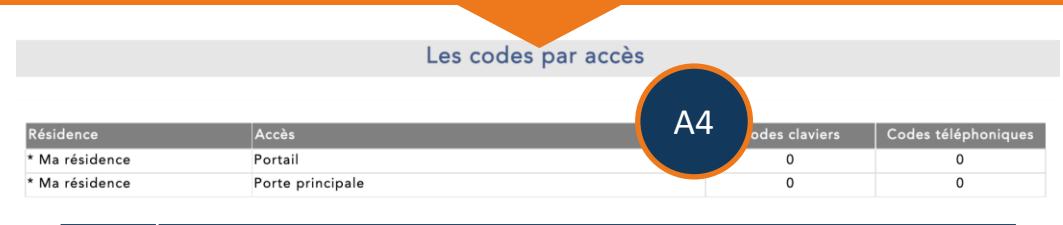

#### A4 Sélectionnez l'accès où vous souhaitez créer un code clavier. Attention, votre accès doit posséder un clavier et être raccordé à une centrale.

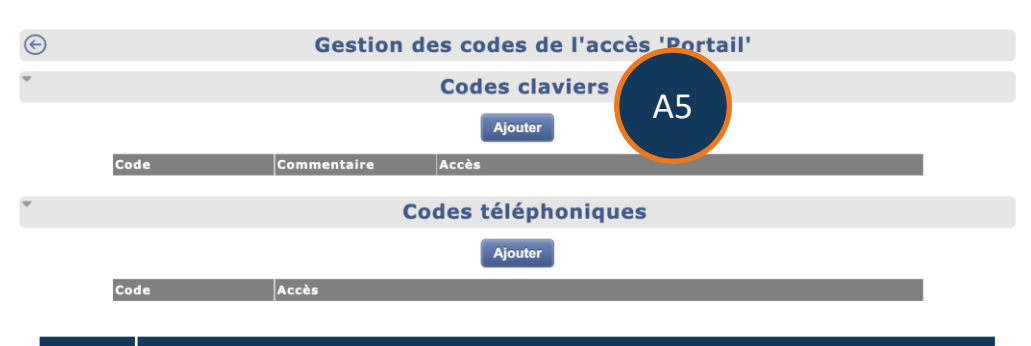

Cliquez sur « Ajouter » dans le tableau « Codes claviers »

|    |               | Code cla | vier de l'accès 'Portail' |         |
|----|---------------|----------|---------------------------|---------|
|    | Code          |          | 2648                      | A6      |
|    | Commentaire   |          |                           |         |
|    | Plage horaire |          | -Choix d'une plage-       | ~       |
| A7 |               | Cage     | Accès                     | Oui/Non |
|    |               |          |                           | -       |
|    |               |          | Enregistrer               |         |
|    | Cut an alar   |          |                           |         |

| A6 | Creez des codes de 2 à 10 chiffres puis cliquez sur "Enregistrer".   |
|----|----------------------------------------------------------------------|
| A7 | Vous retrouverez ici les accès qui sont reliés sur la même centrale. |

#### **Attention :**

A5

- Un clavier peut contenir jusqu'à 40 codes différents.
- Un code clavier n'ouvrira que les accès d'une même centrale.